# 富津市役所 登録手順のご案内

## 【本登録用】登録手順書

※この登録手順書は、登録終了後も登録情報の変更の際などに必要になりますので、大切に保管してください。

#### 本登録の流れ

システムには職員様のデータが「仮登録」されています。 各職員様は、本登録ページにログインし、本登録を完了してください。

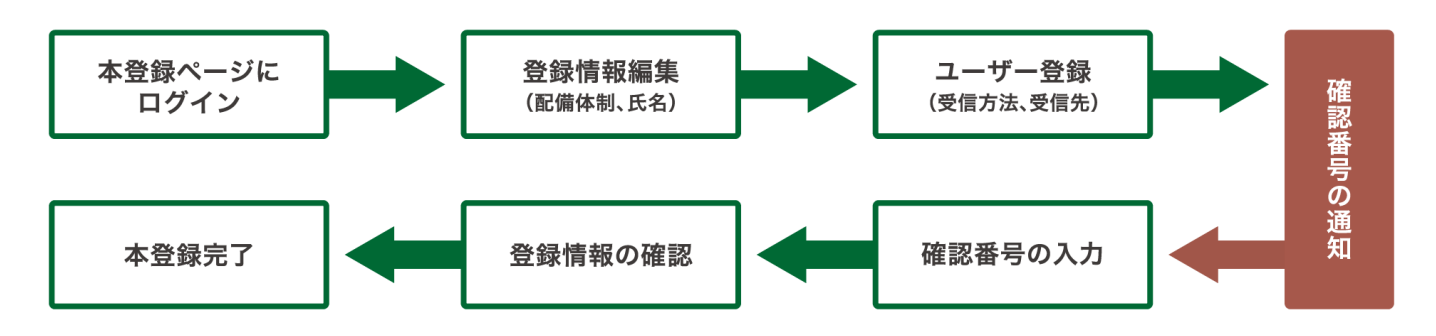

## 受信許可設定(迷惑メールフィルターの設定を変更します)

メールで受信される方は迷惑メールフィルターの設定を変更します。 携帯キャリアの「迷惑メールフィルター」の設定を変更してメールを受信できるようにします。

| 1 | 送信元ドメインを登録し受信可能にします。       | 送信元ドメインは <b>@sgss.jp</b> です |
|---|----------------------------|-----------------------------|
| 2 | URL付きメールの受信を許可する設定にしてください。 |                             |
|   |                            |                             |

▶迷惑メールフィルターは**有効にしたまま**、受信許可設定を追加してください。

▶詳細な設定方法は、携帯各社HPの迷惑メール対策のページをご参照ください。

▶それでも不明な場合は、携帯ショップへお問い合わせください。

▶当システムから配信するときの送信元アドレスは「 futtsu@sgss.jp 」です。

#### 本登録開始

本登録ページにログインし、本登録します。

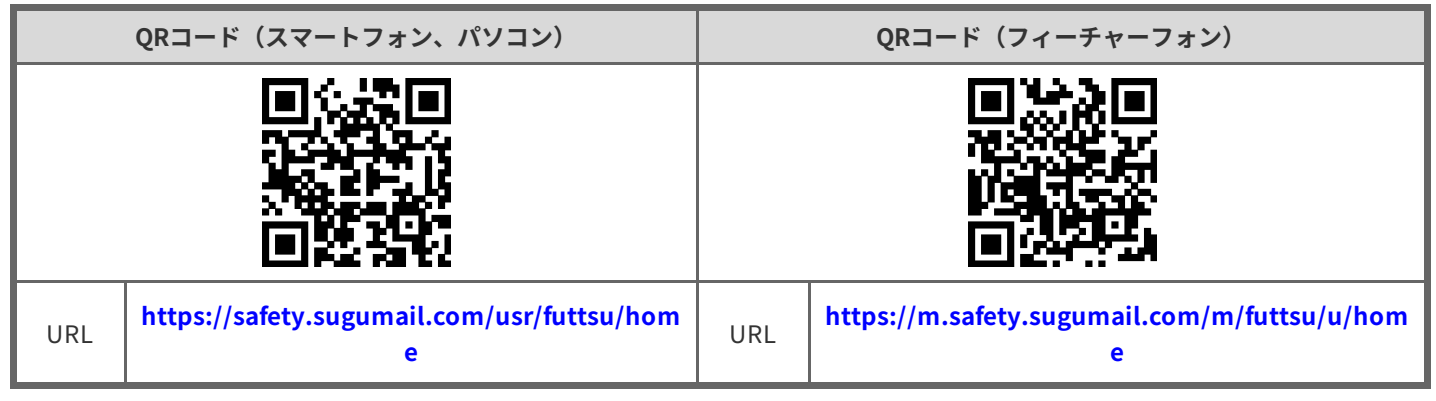

※フィーチャーフォン(ガラケー)からはスマートフォン、パソコン用の本登録ページに接続できません。

裏面へ続きます。

### 本登録操作手順

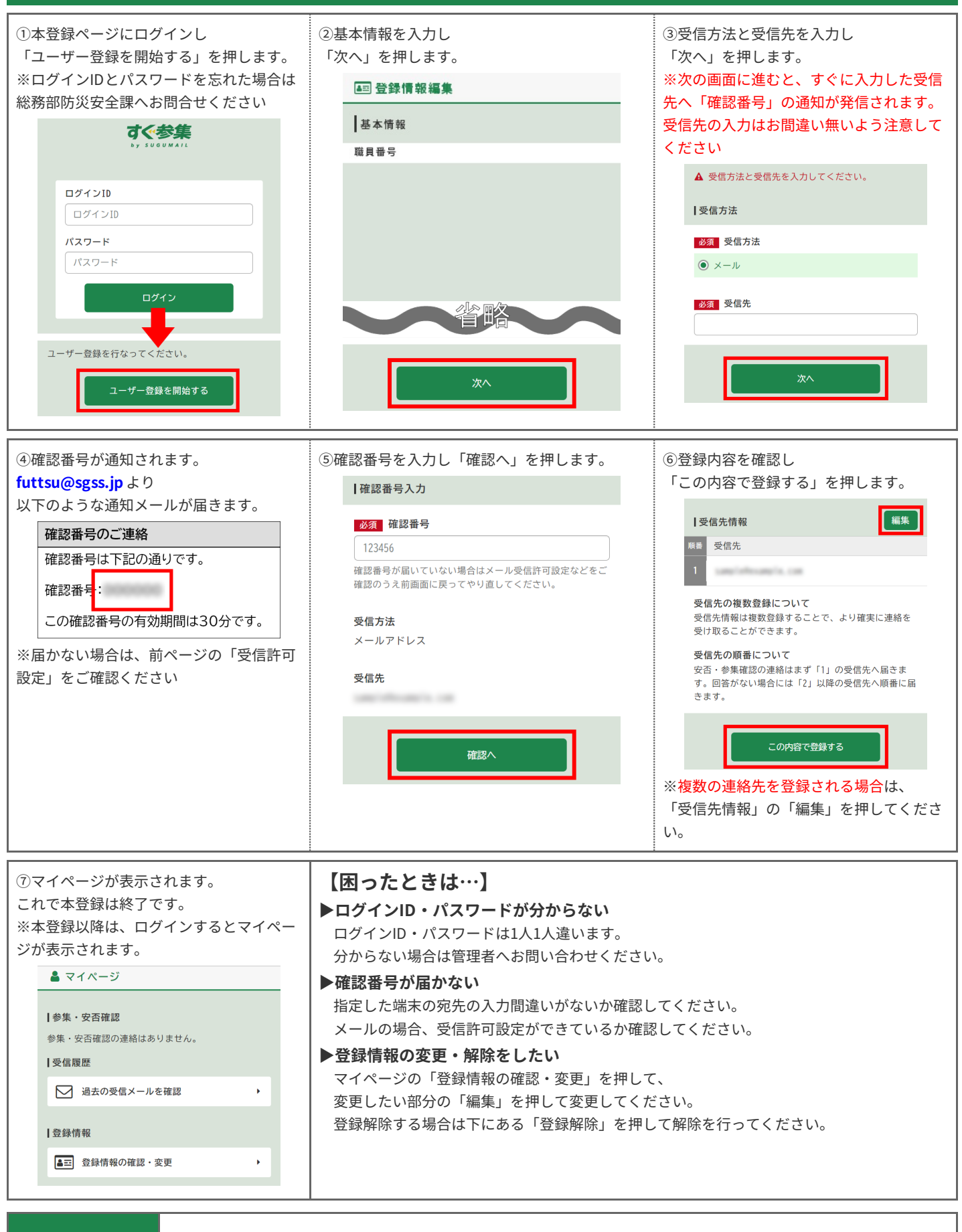

お問合せ先 総務部防災安全課 0439-80-1266(内線:2266)